# IntelliTrac P1 Personal Tracker

# **User Guide**

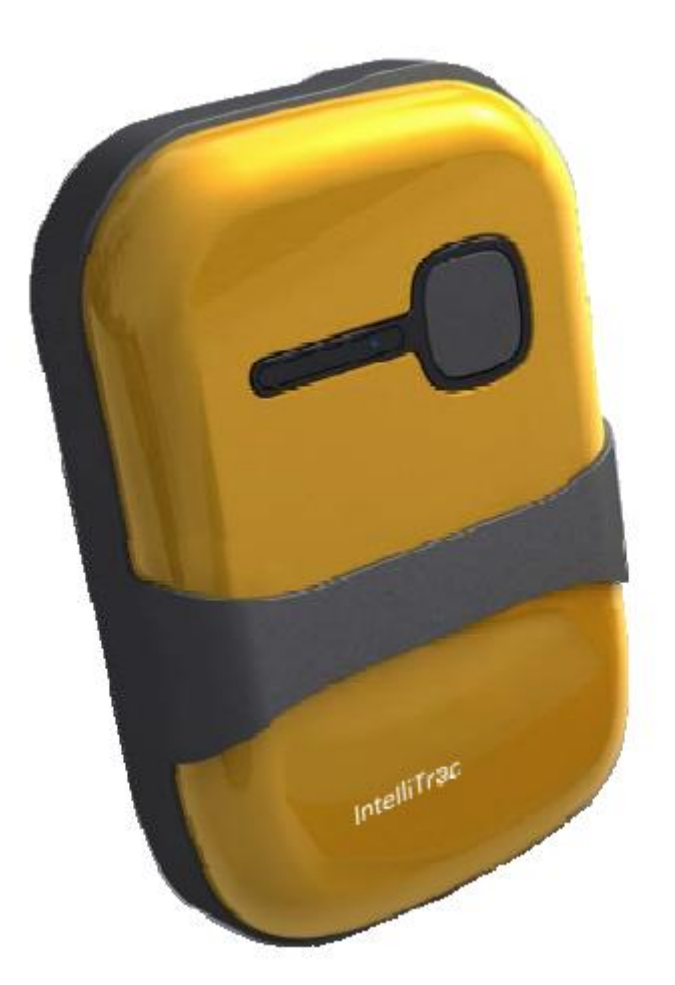

Version: v1.0.1 Date: Jun. 17, 2009 Status: Preliminary

This document contains confidential, restricted, and proprietary information. The document has been prepared for the exclusive internal use of certain designated S&T employees and may not be duplicated or distributed, in whole or in part, without the prior, written consent of an authorized officer of S&T.

#### **General notes**

With respect to any damages arising in operation with the described product or this document, S&T shall be liable according to the General Conditions on which the delivery of the described product and this document are based. This product is not intended for use in life support appliances, devices or systems where a malfunction of the product can reasonably be expected to result in personal injury. S&T customers using or selling this product for use in such applications do so at their own risk and agree to fully indemnify S&T for any damages resulting from illegal use or resale.

Information in this document is subject to change without notice at any time.

#### **Copyright notice**

Copying of this document and giving it to others and the use or communication of the contents thereof, are forbidden without express authority. Offenders are liable to the payment of damages.

© Systems & Technology Corp. All rights reserved

This document contains confidential, restricted, and proprietary information. The document has been prepared for the exclusive internal use of certain designated S&T employees and may not be duplicated or distributed, in whole or in part, without the prior, written consent of an authorized officer of S&T.

# Table Of Contents

| 1. | Intr | roduction                               | 1 |
|----|------|-----------------------------------------|---|
|    | 1.1  | Scope 1                                 |   |
|    | 1.2  | About IntelliTrac P1 Personal Tracker   | 1 |
|    | 1.3  | Hardware Architecture                   | 2 |
|    | 1.4  | Related Documents                       | 2 |
| 2. | Bas  | ic Operations                           | 3 |
|    | 2.1  | Hardware Installation                   | 3 |
|    | 2.2  | Device Configurations                   | 8 |
|    | 2.3  | Communication Settings                  |   |
|    | 2.4  | GPS Tracking Configurations             |   |
|    | 2.5  | Firmware Upgrade                        |   |
| 3. | Tec  | hnical Specification for IntelliTrac P1 |   |
| 4. | Abo  | out Systems & Technology Corporation    |   |

This document contains confidential, restricted, and proprietary information. The document has been prepared for the exclusive internal use of certain designated S&T employees and may not be duplicated or distributed, in whole or in part, without the prior, written consent of an authorized officer of S&T.

## **1. Introduction**

Thank you for your purchasing IntelliTrac P1 Personal Tracker. The benefits are:

- Equipment/goods security/ tracking
- Special vehicle security/ tracking (motorcycle, motor boat, snow motorcycle, etc.)
- Container security/ tracking
- Criminal control
- Child care
- Chronically ill safety dementia sufferer, senior people
- Outdoor recreation travel, hiking, bike riding
- Rescue operations
- Animal tracking
- Safety of police force or security guard
- Military use locate soldiers on the battlefields
- Sales/technical force management

## 1.1 Scope

The purpose of this document is to describe how to getting started with the IntelliTrac P1 Personal Tracker devices. The document contains basic device configuration. For advanced users, please refer to the IntelliTrac P1 personal tracker Protocol Document for detailed information.

## 1.2 About IntelliTrac P1 Personal Tracker

The IntelliTrac P1 personal tracker Unit wirelessly transmits location, and provides an emergency supports. Location data, including longitude latitude, is provided by an onboard GPS receiver. Wireless transmission is achieved using an onboard GSM/GPRS module. A microcontroller is used to poll location and command data at regular intervals, derive actions based on location, peripheral, and control data, and execute those actions.

Firmware on the device applies intelligent filtering to overcome coverage limitations for both GPS and GSM/GPRS networks.

Motion sensor is used to control the status of the unit, either sleep, idle, or full power, there by controlling the amount of current the unit consumes.

Backup battery and tamper sensing GPS Antennas are primarily used to indicate loss of Main Power and loss of GPS antenna connectivity.

This document contains confidential, restricted, and proprietary information. The document has been prepared for the exclusive internal use of certain designated S&T employees and may not be duplicated or distributed, in whole or in part, without the prior, written consent of an authorized officer of S&T.

#### Hardware Architecture

The IntelliTrac P1 hardware includes Micro-controller, GPS receiver, GSM/GPRS modem, G-Force sensor. Audio interface.

#### 1.3 Related Documents

[1] IntelliTrac P1 Protocol Document

#### **FCC Regulations:**

•This mobile device complies with part 15 of the FCC Rules. Operation is subject to the following two conditions: (1) This device may not cause harmful interference, and (2) this device must accept any interference received, including interference that may cause undesired operation.

•This mobile device has been tested and found to comply with the limits for a Class B digital device, pursuant to Part 15 of the FCC Rules. These limits are designed to provide reasonable protection against harmful interference in a residential installation. This equipment generates, uses and can radiated radio frequency energy and, if not installed and used in accordance with the instructions, may cause harmful interference to radio communications. However, there is no guarantee that interference will not occur in a particular installation If this equipment does cause harmful interference to radio or television reception, which can be determined by turning the equipment off and on, the user is encouraged to try to correct the interference by one or more of the following measures:

-Reorient or relocate the receiving antenna.

-Increase the separation between the equipment and receiver.

-Connect the equipment into an outlet on a circuit different from that to which the receiver is connected.

-Consult the dealer or an experienced radio/TV technician for help.

Changes or modifications not expressly approved by the party responsible for compliance could void the user's authority to operate the equipment.

•The antenna(s) used for this transmitter must not be co-located or operating in conjunction with any other antenna or transmitter.

#### ▶ RF Exposure Information (SAR)

This device meets the government's requirements for exposure to radio waves.

This device is designed and manufactured not to exceed the emission limits for exposure to radio frequency (RF) energy set by the Federal Communications Commission of the U.S. Government.

The exposure standard for wireless mobile devices employs a unit of measurement known as the Specific Absorption Rate, or SAR. The SAR limit set by the FCC is 1.6W/kg. \*Tests for SAR are conducted using standard operating positions accepted by the FCC with the device transmitting at its highest certified power level in all tested frequency bands. Although the SAR is determined at the highest certified power level, the actual SAR level of the device while operating can be well below the maximum value. This is because the device is designed to operate at multiple power levels so as to use only the poser required to reach the network. In general, the closer you are to a wireless base station antenna, the lower the power output.

The highest SAR value for the device as reported to the FCC when tested for use when worn on the body, as described in this user guide, is 0.468 W/kg. (Body-worn measurements differ among device models, depending upon available enhancements and FCC requirements.)

While there may be differences between the SAR levels of various devices and at various positions, they all meet the government requirement.

The FCC has granted an Equipment Authorization for this device with all reported SAR levels evaluated as in compliance with the FCC RF exposure guidelines. SAR information on this device is on file with the FCC and can be found under the Display Grant section of http://www.fcc.gov/oet/fccid after searching on FCC ID: RLS-STAVL0924.

For body worn operation, this device has been tested and meets the FCC RF exposure guidelines for use with an accessory that contains no metal and the positions the handset a minimum of 1.5 cm from the body. Use of other enhancements may not ensure compliance with FCC RF exposure guidelines.

Systems & Technology Corp. © 2008 This document contains confidential, restricted, and proprietary information. The document has been prepared for the exclusive internal use of certain designated S&T employees and may not be duplicated or distributed, in whole or in part, without the prior, written consent of an authorized officer of S&T.

## 2. Basic Operations

## 2.1 Hardware Installation

- (1) SIM Card Installation
  - Unscrew the battery access to open the battery cover (a),

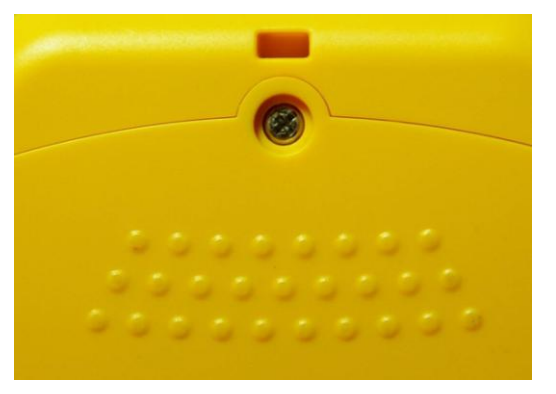

Pull out the battery(b),

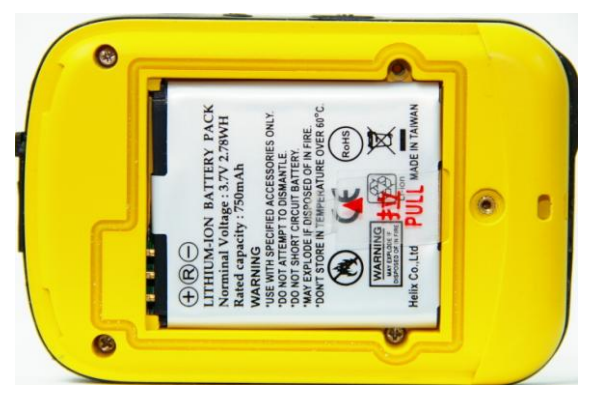

• Insert the SIM Card.

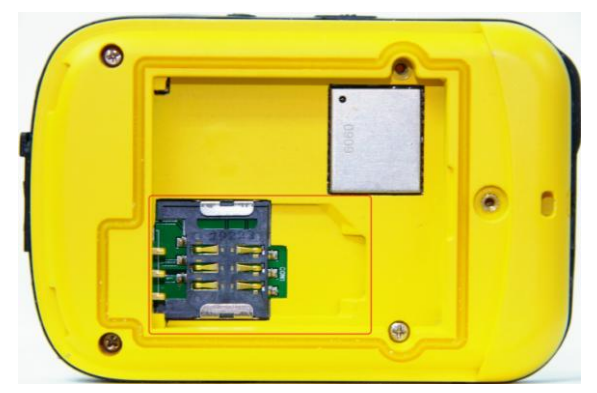

- Insert the Battery pack into battery bay.
- Close the battery cover and make sure that you have crewed properly the nail to lock the battery cover.

## Systems & Technology Corp. © 2008

This document contains confidential, restricted, and proprietary information. The document has been prepared for the exclusive internal use of certain designated S&T employees and may not be duplicated or distributed, in whole or in part, without the prior, written consent of an authorized officer of S&T.

## image1

- (2) Charging IntelliTrac P1
  - To Start Charge IntelliTrac P1 by,
    - A. Power recharge by connecting the USB Sync cable to PC's USB connector.

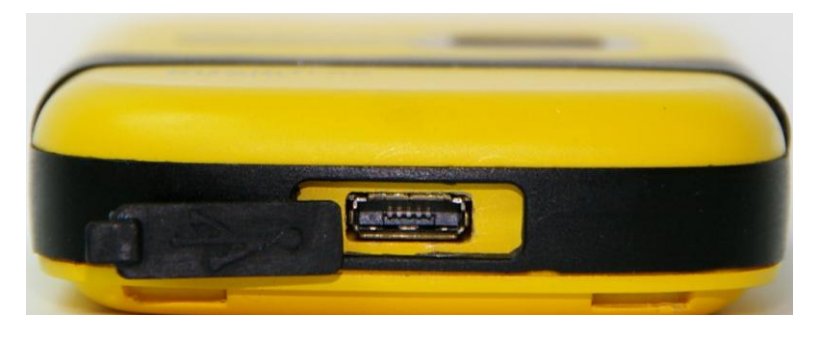

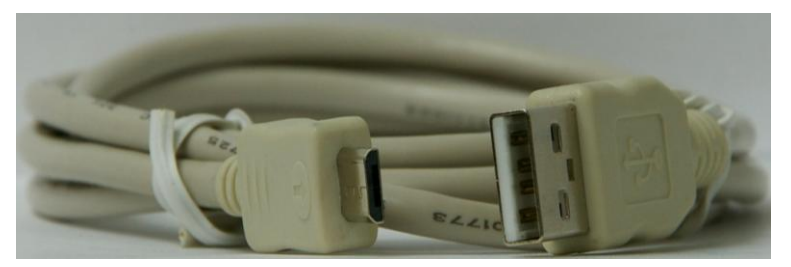

B. Power recharge by connecting the AC Power adaptor

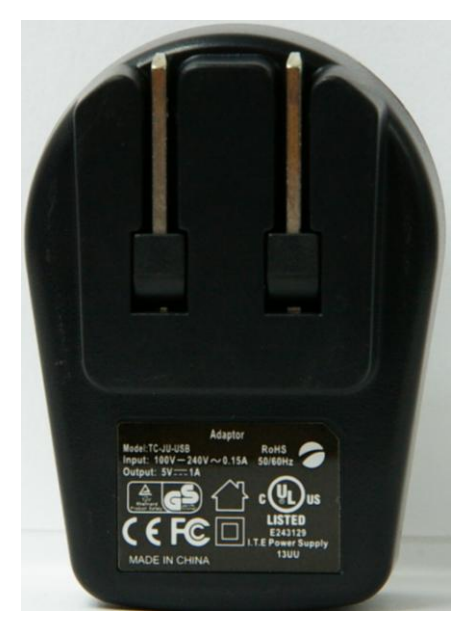

- Power LED status during charging:
  - A. Charging Power LED indicator steady red

This document contains confidential, restricted, and proprietary information. The document has been prepared for the exclusive internal use of certain designated S&T employees and may not be duplicated or distributed, in whole or in part, without the prior, written consent of an authorized officer of S&T.

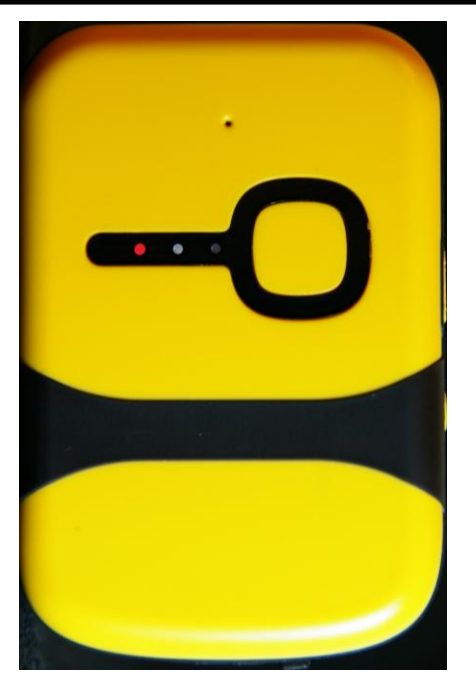

B. Charging complete – Power LED indicator steady green

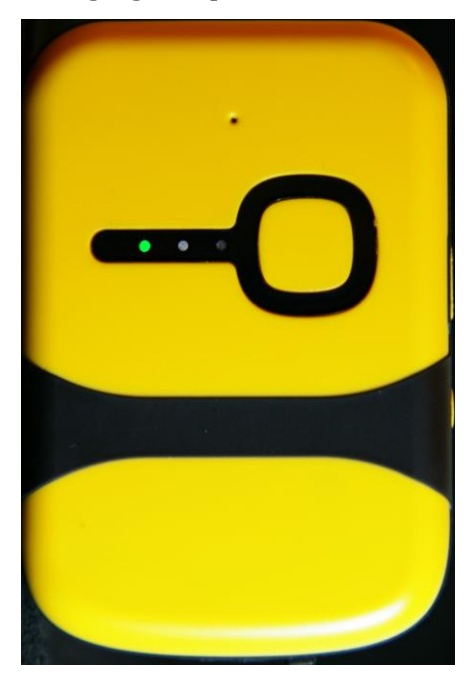

- (3) Device Drivers Installation
  - Power on P1 device by pressing Power Button; there is a three second beeper to indicate power turned on successfully.
  - Then connect the USB port of IntelliTrac P1 to your PC using the provided USB cable. *Please connect IntelliTrac P1 directly to PC, not using with USB Hub device*

This document contains confidential, restricted, and proprietary information. The document has been prepared for the exclusive internal use of certain designated S&T employees and may not be duplicated or distributed, in whole or in part, without the prior, written consent of an authorized officer of S&T.

- As soon as the cable is connected the pop up windows of "Found New Hardware" appears and the USB driver for IntelliTrac P1 is installed manually as below illustrations. To make sure the installation was completed normally, check for the device "xxxx" in "My Computer" as shown below, or from "Control Panel → System → Hardware →Device Manager"
- Once power on IntelliTrac P1, and connect P1 to PC via USB cable; there will be a pop-up windows appearing as

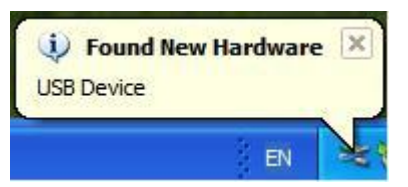

• Please simply click which window, "*Found new Hardware*", to start *Hardware Wizard*; and then choose option of "*No, not this time*".

| Found New Hardware Wiz | zard                                                                                                    |
|------------------------|----------------------------------------------------------------------------------------------------|
|                        | Welcome to the Found New<br>Hardware Wizard<br>Windows will search for current and updated software by<br>looking on your computer, on the hardware installation CD, or on<br>the Windows Update Web site (with your permission).<br>Read our privacy policy |
|                        | Can Windows connect to Windows Update to search for<br>software?<br><u>Yes</u> , this time only<br>Yes, now and gvery time I connect a device<br>No, not this time                                                                                           |
|                        | Click Next to continue.                                                                                                    |
|                        | < Back Next > Cancel                                                                                                    |

• The Hardware Wizard will move on to next windows as below, please choose option of "Install from a list or specific location(advance)".

This document contains confidential, restricted, and proprietary information. The document has been prepared for the exclusive internal use of certain designated S&T employees and may not be duplicated or distributed, in whole or in part, without the prior, written consent of an authorized officer of S&T.

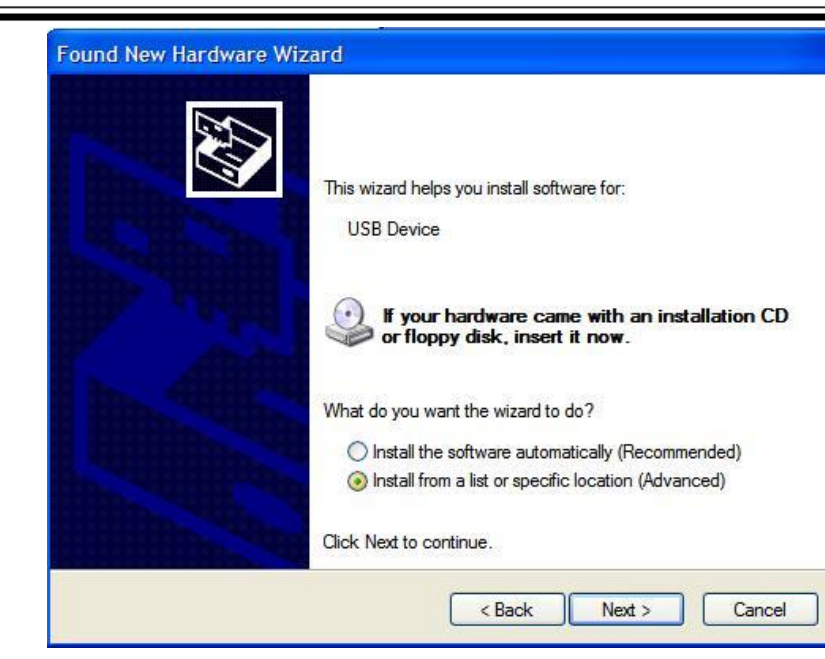

• Please find a correct location to load drivers for installation.

| Found New Hardware Wizard                                                                                                    |  |  |
|----------------------------------------------------------------------------------------------------|--|--|
| Please choose your search and installation options.                                                                                                    |  |  |
| Search for the best driver in these locations.                                                                                                    |  |  |
| Use the check boxes below to limit or expand the default search, which includes local<br>paths and removable media. The best driver found will be installed. |  |  |
| Search removable media (floppy, CD-ROM)                                                                                                    |  |  |
| ✓ Include this location in the search:                                                                                                    |  |  |
| C:\Documents and Settings\ts\Desktop\Personal Trr V Browse                                                                                                   |  |  |
| O Don't search. I will choose the driver to install.                                                                                                    |  |  |
| Chocse this option to select the device driver from a list. Windows does not guarantee that the driver you choose will be the best match for your hardware.  |  |  |
| < Back Next > Cancel                                                                                                    |  |  |

 Once you find a correct drivers, Windows system will start to load related data to OS. and present a "Completing The Found New Hardware Wizard" windows.

This document contains confidential, restricted, and proprietary information. The document has been prepared for the exclusive internal use of certain designated S&T employees and may not be duplicated or distributed, in whole or in part, without the prior, written consent of an authorized officer of S&T.

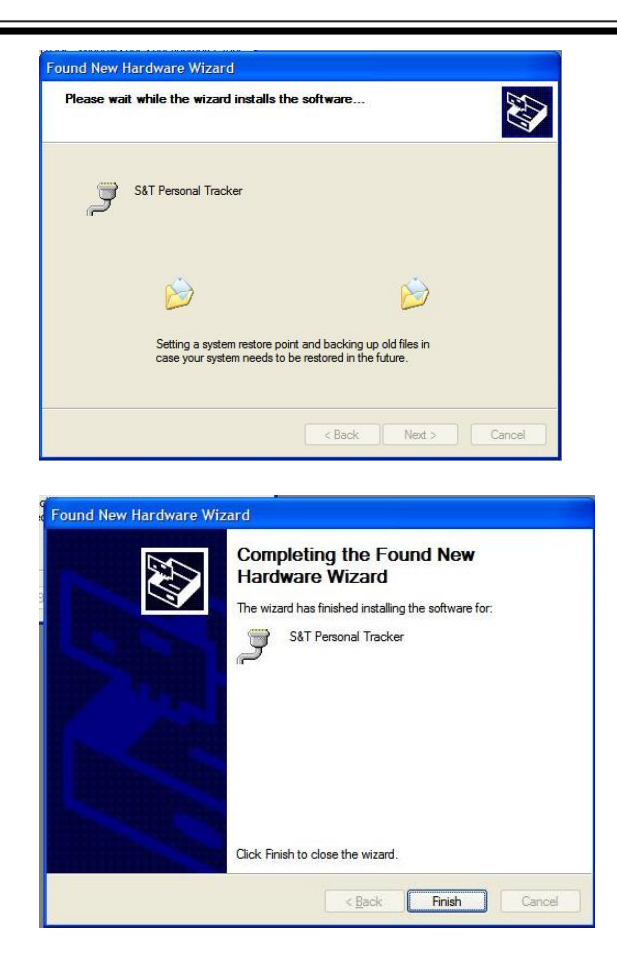

## 2.2 Device Configurations

For the first installation, some basic parameters should be set before installation. The device parameters can be set through RS-232 port by using HyperTerminal program. Please see below for the HyperTerminal settings:

(1) Open HyperTerminal

This document contains confidential, restricted, and proprietary information. The document has been prepared for the exclusive internal use of certain designated S&T employees and may not be duplicated or distributed, in whole or in part, without the prior, written consent of an authorized officer of S&T.

| <b>Wew Connection - HyperTerminal</b><br>File <u>E</u> dit <u>V</u> iew <u>C</u> all <u>Transfer</u> <u>H</u> elp |                                                                                                    | _ 🗆 × |
|----------------------------------------------------------------------------------------------------|----------------------------------------------------------------------------------------------------|-------|
| Ele Edit Yiew Call Transfer Help                                                                                  | Connection Description       Image: Connection         Image: Comparison       Image: Comparison         Comment of the connection:       Image: Comparison         Image: Comparison       Image: Comparison         Comment of the connection:       Image: Comparison         Image: Comparison       Image: Comparison         Image: Comparison       Imag |       |
| Disconnected Auto detect Auto de                                                                                  | stect SCROLL CAPS NUM Capture Print echo                                                                                                    |       |

(2) Choose correct COM port

(3) Baud Rate→57600bps, Data Bits→8, Parity→None, Stop Bits→1, Flow Control→None

Systems & Technology Corp. © 2008 This document contains confidential, restricted, and proprietary information. The document has been prepared for the exclusive internal use of certain designated S&T employees and may not be duplicated or distributed, in whole or in part, without the prior, written consent of an authorized officer of S&T.

(4) Choose [File]→[Properties] and click [ASCII Setup...]

| 🎨 COM1_57600 - HyperTerminal              |                                                                                                    | _ <b>_ _ _ _</b> |
|-------------------------------------------|----------------------------------------------------------------------------------------------------|------------------|
| <u>File Edit View Call Transfer H</u> elp |                                                                                                    |                  |
|                                           |                                                                                                    |                  |
|                                           | СОМ1_57600                                                                                                    | ? ×              |
|                                           | COM1_57600 Connect To Settings Function, arrow, and ctrl keys act as CI_erminal keys Backspace key sends C_trl+H Emulation: Auto detect Terminal Setup Cglors Telget terminal ID: ANSI Backscroll buffer lines: 500 Blackscroll buffer lines: C_COM1_STO ANSI Backscroll buffer lines: C_COM1_STO ANSI C_CAT | ?X               |
|                                           |                                                                                                    |                  |
|                                           |                                                                                                    |                  |
| Connected 00:01:47 Auto detect Auto o     | letect  SCROLL  CAPS  NUM  Capture  Printe                                                                                                    | echo //          |

#### (5) Checked below ASCII Sending options

| Edit Yiew Call Iransfer Help                                                                                                    |
|----------------------------------------------------------------------------------------------------|
| COM1_57600<br>Connect To Settings                                                                                                    |
| COM1_57600       ? ×         Connect To Settings       ? ×         f       ASCII Setting         ? Send line ends with line feeds       ? ×         f       Echot typed characters locally         gine delay.       0         milliseconds.       Character delay:         Character delay:       0         milliseconds.       Em         ASCII Receiving       Eprediate to 7-bit ASCII         Force incoming data to 7-bit ASCII       Vira lines that exceed terminal width |
|                                                                                                    |
| Connected 00:08:36 Auto detect Auto detect SCROLL CAPS NUM Capture Print echo                                                                                                    |

Systems & Technology Corp. © 2008 This document contains confidential, restricted, and proprietary information. The document has been prepared for the exclusive internal use of certain designated S&T employees and may not be duplicated or distributed, in whole or in part, without the prior, written consent of an authorized officer of S&T.

(4) Connect D-Sub connector to your PC and power on the device.

The device startup message will be shown on the HyperTerminal.

| COM1_57600 - HyperTerminal                                                                       | - 🗆 🗵 |  |  |  |  |  |
|--------------------------------------------------------------------------------------------------|-------|--|--|--|--|--|
| File Edit Yiew Call Iransfer Help                                                                |       |  |  |  |  |  |
| 」 「                                                                                              |       |  |  |  |  |  |
|                                                                                                  |       |  |  |  |  |  |
| \$BL:Ver 1.33 Rev.00 Build:Jan 5 2009 16:43:34<br>\$FW:Ver 1.01 Rev.19 Build:Feb 5 2009 16:58:51 |       |  |  |  |  |  |
|                                                                                                  |       |  |  |  |  |  |
|                                                                                                  |       |  |  |  |  |  |
|                                                                                                  |       |  |  |  |  |  |
|                                                                                                  |       |  |  |  |  |  |
|                                                                                                  |       |  |  |  |  |  |
| Connected 00:18:32 Auto detect 57600 8-N-1 SCROLL CAPS NUM Capture Print echo                    |       |  |  |  |  |  |

Systems & Technology Corp. © 2008 This document contains confidential, restricted, and proprietary information. The document has been prepared for the exclusive internal use of certain designated S&T employees and may not be duplicated or distributed, in whole or in part, without the prior, written consent of an authorized officer of S&T.

(5) Type AT\$VERSION command and press [Enter] key, the hardware and firmware version will be shown on the HyperTerminal. If the HyperTerminal is shown like below, that means connection between the device and PC is working properly. It is ready to send all configuration commands from now on.

| 🌯 COM1_57600 - HyperTerminal                                                                                                    |    |  |  |  |
|----------------------------------------------------------------------------------------------------|----|--|--|--|
| File Edit View Call Transfer Help                                                                                                    |    |  |  |  |
|                                                                                                    |    |  |  |  |
| <pre>\$BL:Ver 1.33 Rev.00 Build:Jan 5 2009 16:43:34<br/>\$FW:Ver 1.06 Rev.05 Build:Jun 11 2009 16:10:30<br/>AT\$VERSION<br/>\$VERSION=1.06Rev.05.0.</pre> |    |  |  |  |
|                                                                                                    |    |  |  |  |
| ОК                                                                                                    |    |  |  |  |
|                                                                                                    | Ξ  |  |  |  |
|                                                                                                    |    |  |  |  |
| Connected 00:01:45 Auto detect 57600 8-N-1 SCROLL CAPS NUM Capture Print echo                                                                             | .4 |  |  |  |

This document contains confidential, restricted, and proprietary information. The document has been prepared for the exclusive internal use of certain designated S&T employees and may not be duplicated or distributed, in whole or in part, without the prior, written consent of an authorized officer of S&T.

#### 2.3 Communication Settings

There are two communication modes for the IntelliTrac P1 Personal Tracker device to communicate to the control center. One is SMS, and the other is GPRS (TCP/UDP). The device should be set communication parameters before install the device to vehicle.

#### (1) SMS Configuration

Setting SMS control center phone number or short code by using AT\$SMSDST command. For example, the SMS control center phone number is +886123456789, issue the AT\$SMSDST command in HyperTerminal like below:

AT\$SMSDST=+886123456789 OK

Then you can try to use cellular phone or SMS gateway to send a SMS message to the A1 device.

Send a SMS message → "AT\$MODID?"

Device will response :

\$MODID=101000001

OK

(Type AT&W command to save all command parameters into the non-volatile memory of the device.) AT&W

OK

This proves the mobile phone SMS connects successfully.

This document contains confidential, restricted, and proprietary information. The document has been prepared for the exclusive internal use of certain designated S&T employees and may not be duplicated or distributed, in whole or in part, without the prior, written consent of an authorized officer of S&T.

(2) GPRS Configuration

Setting GPRS server using the following commands:

```
AT$APN=internet,username,password (APN=internet, Username=username, Password=password)

OK

AT$HOSTS=1,60.148.19.10,6000 (Server IP address = 60.148.19.10 and Port number =6000)

OK

AT$RETRY=5,10 (Message retry settings)

OK

AT$IPTYPE=1 (Using TCP/IP mode)

OK

AT$GPRSEN=1 (GPRS enable)

OK
```

Please refer to IntelliTrac A Series Protocol Document for detailed command descriptions.

This document contains confidential, restricted, and proprietary information. The document has been prepared for the exclusive internal use of certain designated S&T employees and may not be duplicated or distributed, in whole or in part, without the prior, written consent of an authorized officer of S&T.

#### 2.4 GPS Tracking Configurations

After the device communication settings are done. The remote GPS tracking function can be performed. The GPS tracking function can be set by using AT\$PDSR command. For example,

```
AT$PDSR=1,30,0,0,2,0,0,1,1 (Tracking through GPRS by time interval 30 seconds) OK
```

For the simply testing GPRS, open the TCP Server A-Series software which is provided by S&T. It is a simple server software that can wait for device connection and data.

| TCP Server A-Series |                     | <u>×</u>                       |
|---------------------|---------------------|--------------------------------|
|                     |                     |                                |
|                     |                     |                                |
|                     |                     |                                |
|                     |                     |                                |
|                     |                     |                                |
| Host Port: 6000     | Start Clean Content | Send Asynchronous Position ACK |
| Source Host:        | Source Port:        |                                |
| Trans ID:           | Send ID:            |                                |
|                     |                     | Send Cancel                    |
|                     |                     |                                |
|                     |                     |                                |

This document contains confidential, restricted, and proprietary information. The document has been prepared for the exclusive internal use of certain designated S&T employees and may not be duplicated or distributed, in whole or in part, without the prior, written consent of an authorized officer of S&T.

For advanced testing, please use the IntelliTrac Tracer Plus software; you can download free trial version from S&T's FTP server site as:

ftp://ftp.systech.com.tw/AVL/AVLS\_TracerPlus/

Username : st1234

Password : st1234

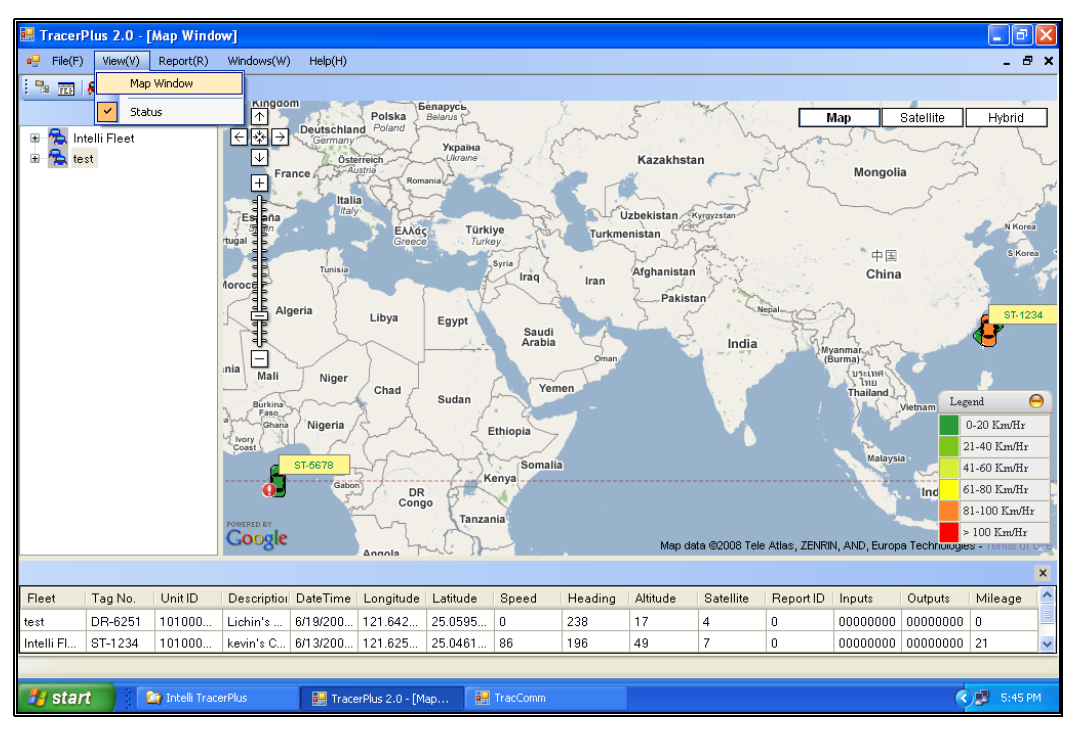

You also can apply a testing account from S&T's Fleetweb solution from your contact sales.

| 🍘 Intelli FleetWeb 2007 |                                                                                                    | <b>☆</b> • ⊠ | - 🖶 - 🔂 Page - |
|-------------------------|----------------------------------------------------------------------------------------------------|--------------|----------------|
|                         | Intelli FleetWeb                                                                                                    |              |                |
|                         | Login<br>Password<br>WebSite Size 1024 * 768<br>© Google Map<br>© MapXtreme<br>Submit © Close                                                                                                    |              |                |
|                         | * Some map operation may not be work in IE 6, Please update or change browser to IE 7 or FireFox 2<br>* Click Here Or F11 To Switch Full Screen<br>* The Lastest Update Date Of WebSite : 2009.03.12 |              |                |

Systems & Technology Corp. © 2008

This document contains confidential, restricted, and proprietary information. The document has been prepared for the exclusive internal use of certain designated S&T employees and may not be duplicated or distributed, in whole or in part, without the prior, written consent of an authorized officer of S&T.

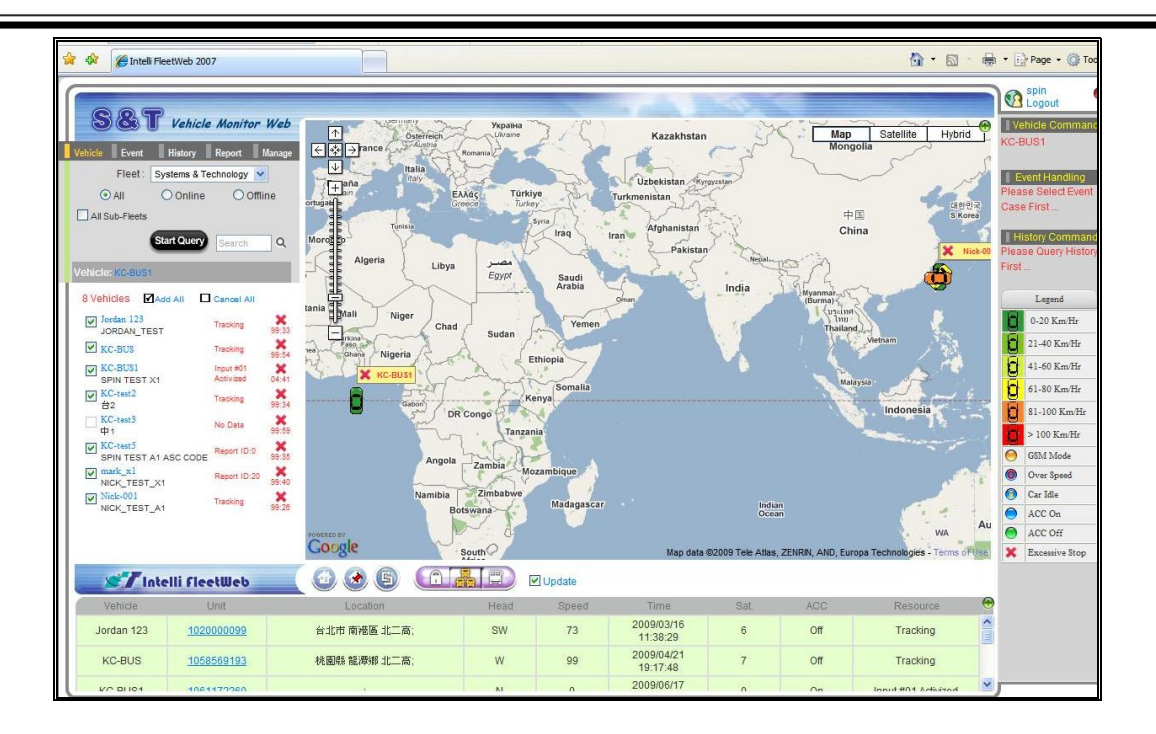

Systems & Technology Corp. © 2008 This document contains confidential, restricted, and proprietary information. The document has been prepared for the duplicated or distributed. in whole or in exclusive internal use of certain designated S&T employees and may not be duplicated or distributed, in whole or in part, without the prior, written consent of an authorized officer of S&T.

#### 2.5 Firmware Upgrade

The IntelliTrac P1 firmware is updated through the serial interface. The firmware update of the device can be performed with the IntelliTrac A series firmware loader tool provided by S&T. It runs on Windows based PCs. Please see the following step-by-step upgrade procedure.

- (1) Connect the RS232 cable between device an PC.
- (2) Turn on the device.
- (3) Run AseriesLoader.exe, the following window is displayed.

| 🗞 IntelliTrac 🛦 Series Firmware Loader v1.0.0.0 🔀 |                             |    |  |  |
|---------------------------------------------------|-----------------------------|----|--|--|
|                                                   | lliTrac A Seri              | es |  |  |
| _Settings                                         |                             |    |  |  |
| Source <u>F</u> ilename :                         |                             |    |  |  |
| <u>C</u> OM Port :                                | COM1:                       |    |  |  |
| $\underline{B}$ audRate :                         | 57600                       |    |  |  |
| -Progress                                         |                             |    |  |  |
| Writing Progress                                  | 0%                          |    |  |  |
|                                                   | <u>₩</u> rite E <u>x</u> it |    |  |  |

- (4) Click [...] button to open firmware file which provide by S&T
- (5) Click Write button and start firmware programming.
- (6) When the writing progress 100% is reached, the device LEDs will start to fast blinking.
- (7) Wait until device LEDs stop fast blinking.
- (8) Firmware update complete.

This document contains confidential, restricted, and proprietary information. The document has been prepared for the exclusive internal use of certain designated S&T employees and may not be duplicated or distributed, in whole or in part, without the prior, written consent of an authorized officer of S&T.

## **3. Technical Specification for IntelliTrac P1**

| CHARACTERISTICS          |                                            |
|--------------------------|--------------------------------------------|
| Dimensions ( L x W x H)  | 110.0 x 95.0 x 30.0mm                      |
| Weight                   | 110gm                                      |
| Radio Performance        |                                            |
| Frequency (MHz)          | Quad-Band 850/900/1800/1900MHz             |
| Transmit Power           | 1W/1800MHz,1900Mhz                         |
|                          | 2W/850MHz, 900MHz                          |
| GSM Functionality / GPRS |                                            |
| GPRS Mode                | MultiSlot Class 10, Mobile Station Class B |
| GPRS Coding Scheme       | CS1,CS2,CS3 and CS4                        |
| Connector                | SMA                                        |
| GSM Antenna              | External GSM Antenna                       |
| SIM Interface            | Support SIM card 1.8V, 3V                  |
| GPS Functionality        |                                            |
| Receiver                 | 12 Channels or above                       |
| Sensitivity (Tracking)   | -159dBm                                    |
| Antenna Type             | External GPS Active Antenna, 3.3V          |
| Connector                | SMA Female                                 |
| GPS Protocol             | NMEA 0183 Ver3.0                           |
| Onboard Components       |                                            |
| MCU                      | 32-bit Microcontroller                     |
| Data Memory              | 2MB flash                                  |
| Motion Sensor            | 3-Axes Acceleration Sensor                 |
| Led Indicator            | 3, Green (Power status), Red (GPS, GSM     |
|                          | status )                                   |
| Interface I/O            |                                            |
| I/O Connector            | 3 connectors. 4pin, 10pin, and 8 pin       |
| Serial Data I/O          | RS-232 (Default 57600bps)                  |
| Inputs                   | 5                                          |
| Outputs                  | 3                                          |
| Analog                   | 1                                          |
| CAN Bus                  | 1 (Optional)                               |
| Voice Interface          | 1                                          |
| Electrical               |                                            |
| Power Source             | DC 8V to 30V                               |
| Power Consumption        | 70mA @ 12V (Full power mode)               |
|                          | 15mA @ 12V (Low power mode)                |
|                          | 6mA @ 12V (Very low power mode)            |
| Environment              |                                            |
| Operating Temperature    | -30°C to +80°C                             |

Systems & Technology Corp. © 2008 This document contains confidential, restricted, and proprietary information. The document has been prepared for the exclusive internal use of certain designated S&T employees and may not be duplicated or distributed, in whole or in part, without the prior, written consent of an authorized officer of S&T.

## 4. About Systems & Technology Corporation

IntelliTrac P1 Personal Tracer is produced by Systems & Technology Corporation. The company is a key developer and supplier of advanced systems in the Automatic Vehicle Location (AVL), Digital Map and Car Navigation Systems.

If you need information on other maps solutions or products, please contact us at the phone and fax numbers listed below, or visit our web sites.

Contact Information for System & Technology Corp.

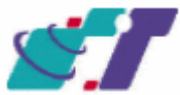

S&T Web Site Technical Support Hotline Technical Support E-mail Main Phone Main Fax http://www.systech.com.tw +886-2-2698-1599 AVL@ms.systech.com.tw +886-2-2698-1599 +886-2-2698-1211

This document contains confidential, restricted, and proprietary information. The document has been prepared for the exclusive internal use of certain designated S&T employees and may not be duplicated or distributed, in whole or in part, without the prior, written consent of an authorized officer of S&T.